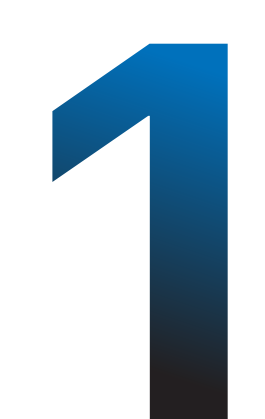

| 10:4                            | 6<br>● ispace.az –                                                                         | • Private                     |
|---------------------------------|--------------------------------------------------------------------------------------------|-------------------------------|
| <b>∉</b> MacI<br>Yüngü          | Book Air<br>I. Güclü. M3-lü.                                                               | Ətraflı                       |
| iSp 🔤                           |                                                                                            | % Q ŀ: 2                      |
| Hələ<br>yoxdı                   | də Wallet k<br>ur?                                                                         | artınız                       |
| QR                              | kodu skan edi                                                                              | 'n.                           |
| QR-k<br>kassa                   | odu iSpace mağaza<br>anın yanında qeyd ol                                                  | larında<br>unub.              |
| Kart                            | qeydiyyatı >                                                                               |                               |
|                                 |                                                                                            |                               |
| Qey<br>tətk<br>Tətbi<br>istifad | <b>/diyyat kartını<br/>biqinə əlavə ec</b><br>q iOS, Apple Wallet<br>dəçiləri üçün əlçatan | <b>Wallet<br/>din</b><br>dır. |
|                                 |                                                                                            |                               |

1. www.ispace.az saytına daxil olun 2. Üst menyuda "Loyallıq proqramı"na klik edin 3. QR kodu skan edin və ya "Kart qeydiyyatı"na klik edin

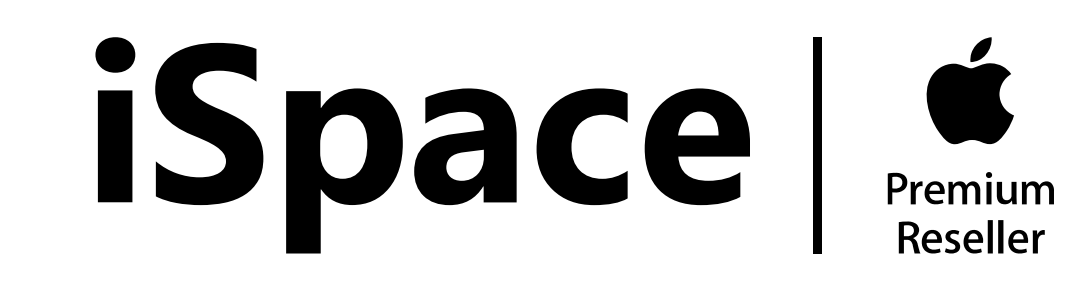

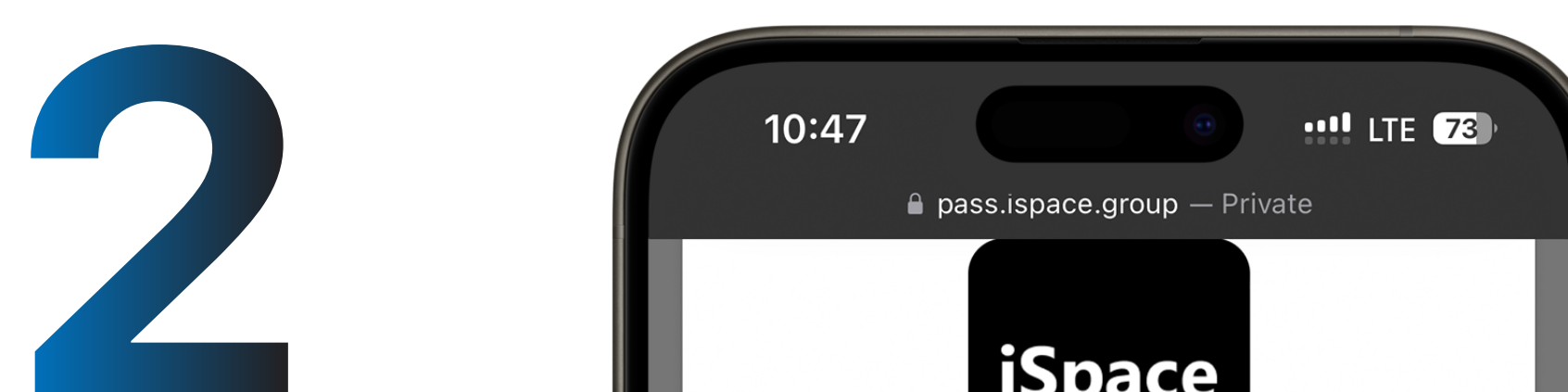

|                                         | Bonus card                                                                                                    |
|-----------------------------------------|----------------------------------------------------------------------------------------------------|
| Bonus<br>fo                             | s kartınızı almaq üçün<br>ormanı doldurun:                                                                                           |
| 🔂 Ad: *                                 |                                                                                                    |
| 🕞 Soyad: *                              |                                                                                                    |
| 🦕 Mobil nö                              | mrə: <b>*</b>                                                                                                    |
| 🞦 email: *                              |                                                                                                    |
| 🛄 Doğum ta                              | arixi: * 31.05.1991                                                                                                    |
| t Cins:                                 | Kişi                                                                                                    |
| 🗸 Xəbər bü                              | illetenləri almağa razıyam                                                                                                    |
| "Növbə<br>iSpace lo<br>razılaşırs<br>er | əti" düyməsini kliklədikdə siz,<br>oyallıq proqramının şərtləri ilə<br>sınız və şəxsi məlumatlarınızır<br>malına razılıq verirsiniz. |
|                                         | NÖVBƏTİ >>                                                                                                    |

## Məlumatlarınızı daxil edib, Növbəti düyməsinə klik edin

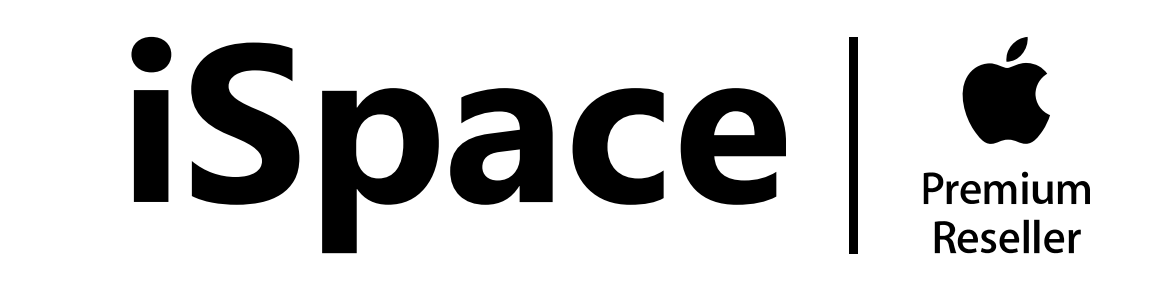

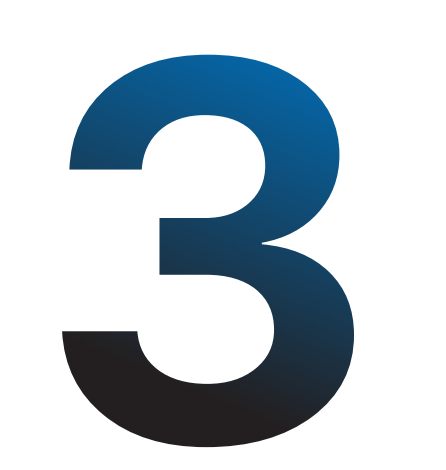

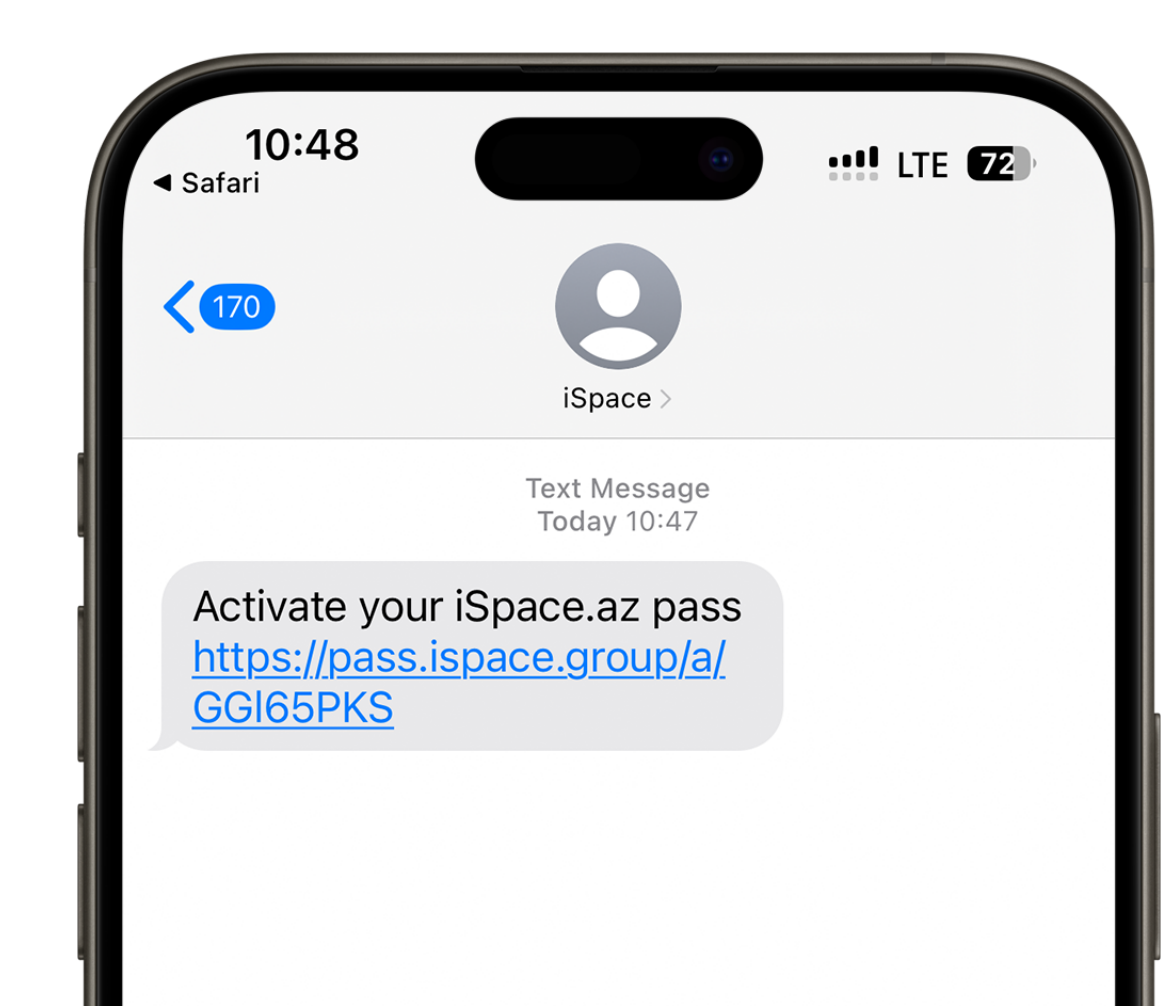

SMS-dəki linkə klik edin

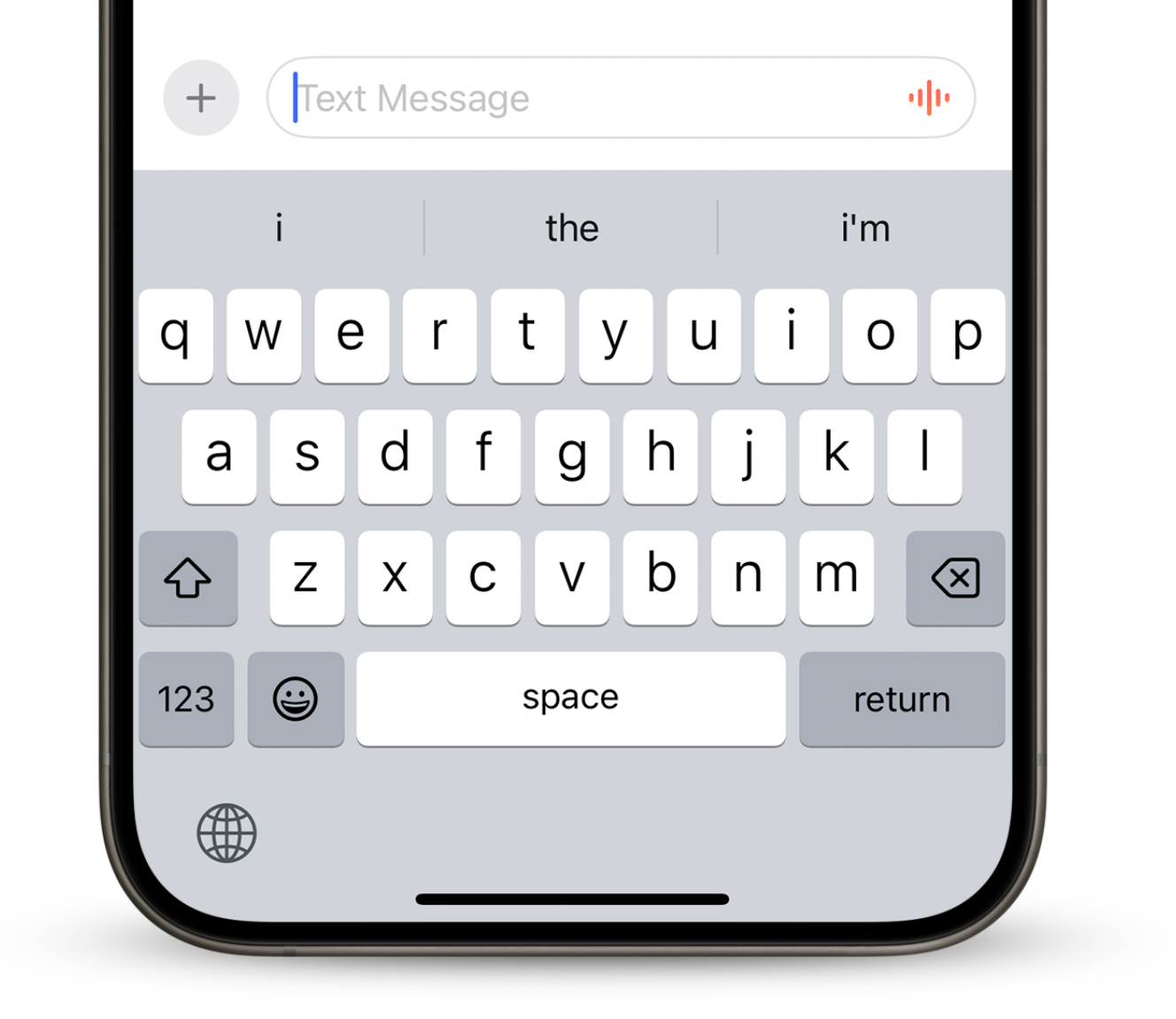

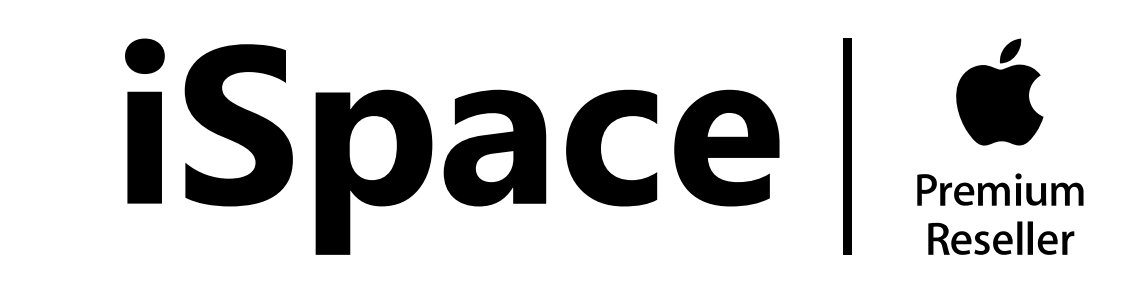

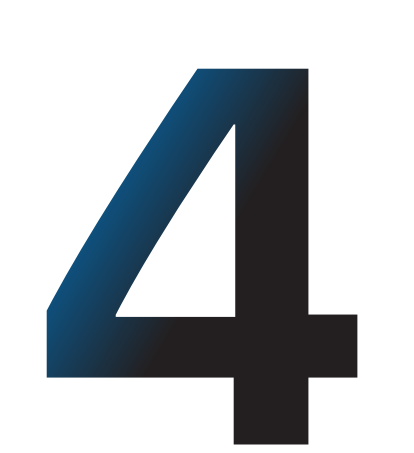

| 10:48                        |                                 |                           |              |
|------------------------------|---------------------------------|---------------------------|--------------|
| TU-40<br>◄ Messages          | •                               | <b>HII</b> LTE            | 72           |
| АА 🔒 р                       | ass.ispace.gr                   | oup                       | Ś            |
| 🌐 AZE                        |                                 |                           |              |
|                              |                                 |                           |              |
|                              | iSnace                          |                           |              |
|                              | lopuce                          |                           |              |
|                              |                                 |                           |              |
|                              | iSpace                          |                           |              |
|                              | -                               |                           |              |
| B                            | Sonus care                      | d                         |              |
|                              | Diagət!                         |                           |              |
| Elektror                     | n kartınız N                    | Nallet-ə                  |              |
| əla                          | və edilmə                       | di!                       |              |
| O Addım №<br>(Pass) əlavə et | 1: Cihazınıza<br>mək üçün bu    | elektron ka<br>düyməni s  | art<br>sixin |
|                              | əlavə et                        | /allet-a                  |              |
| O Addım №2:<br>sonra düymər  | Elektron kart<br>ni sıxmağınızo | göstərildil<br>lan əmin o | kdən<br>lun  |
| < >                          | Û                               | Ш                         | G            |
|                              |                                 |                           |              |

"Apple Wallet-ə əlavə et" düyməsinə klik edin

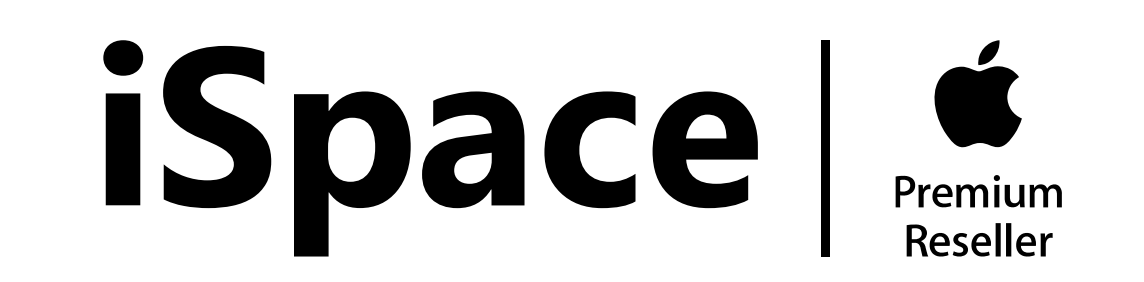

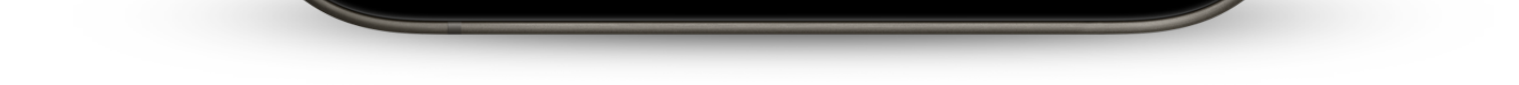

## 5

| 10:48<br>Messages                                     | •                     | !! LTE <b>72</b> ) |
|-------------------------------------------------------|-----------------------|--------------------|
| Cancel                                                | Bonus card            | Ad                 |
|                                                       |                       |                    |
| iSnace                                                | <b>É</b> /            | KARTIN NÖMRƏSİ     |
| ispace                                                | Premium<br>Reseller   |                    |
| <b>€MacBook A</b><br>Yüngül. Güclü. Ma                | <b>.ir</b><br>3-lü.   |                    |
| Yalnız 31 martadək<br><b>2 629</b> <sub>AZN-dən</sub> | Qənaət<br>170 AZN-dən |                    |
| KART SAHİBİNİN A                                      | ADI Q/                | AZANILAN ENDİRİM   |
| TEST TES                                              | ST                    | 0                  |
|                                                       |                       |                    |
|                                                       |                       |                    |
|                                                       |                       |                    |
|                                                       |                       | -                  |

Loyallıq kartınız hazırdır!

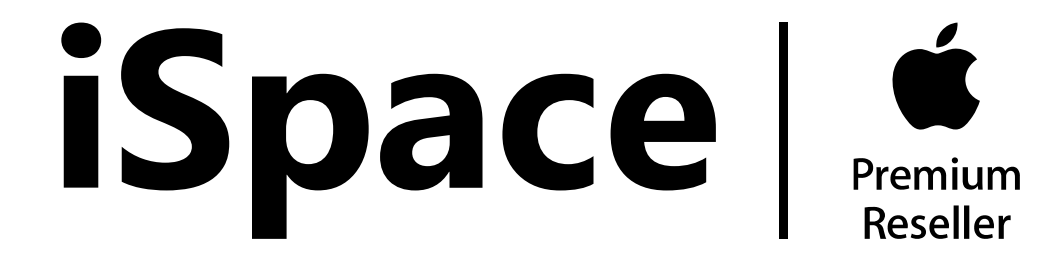

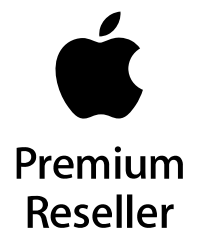